- Z-Wave 閘道控制器 AvA-88 新增攝影機
  - 1. 登入AvA-88的網頁 <u>http://IP位址:5000</u> 預設使用者名稱與密碼 都是 admin

|   | 192.168.4.182:5000         | × +                            |                             |  |  |  | - 0    | × |
|---|----------------------------|--------------------------------|-----------------------------|--|--|--|--------|---|
|   | ← → C ① 192.168.4.182:5000 |                                |                             |  |  |  | 無痕模式 🔒 | : |
|   |                            | 登入<br>http://192.16<br>你與這個網站: | 8.4.182:5000<br>之間的連線不是私人連線 |  |  |  |        |   |
| / |                            | 使用者名稱                          | admin                       |  |  |  |        |   |
|   |                            | 密碼                             |                             |  |  |  |        |   |
|   |                            |                                | 登入取消                        |  |  |  |        |   |
|   |                            |                                |                             |  |  |  |        |   |
|   |                            |                                |                             |  |  |  |        |   |
|   |                            |                                |                             |  |  |  |        |   |
|   |                            |                                |                             |  |  |  |        |   |
|   |                            |                                |                             |  |  |  |        |   |
|   |                            |                                |                             |  |  |  |        |   |

- Z-Wave 閘道控制器 AvA-88 新增攝影機
  - 2. 點選畫面上面選單列的"攝影機"

|   | 就 avaControl | _                           | × +            |      |    |    |       | -              |       | ×     |
|---|--------------|-----------------------------|----------------|------|----|----|-------|----------------|-------|-------|
| < | ÷ → c (      | <ol> <li>不安全   1</li> </ol> | 92.168.4.182:5 | 5000 |    |    |       | ☆ 無額           | 模式 👶  | ) :   |
|   |              |                             |                |      |    |    |       |                |       | *)    |
|   |              |                             |                |      |    |    |       | 目前             | 前為最新  | 版本。   |
|   |              |                             |                |      |    |    | 🧷 Con | troller ID: 0C | EFAFC | 21AE4 |
|   | 首頁           | 房間                          | 装置             | 攝影機  | 情境 | 觸發 | 排程    | 設定             | 報     | 表     |

歡迎來到avaControl系統。 點擊上方的連結開始操作: 點擊了房間來新增與管理你的房間與控制裝置。 點擊案置用分類控制裝置 點擊損影機來查看攝影機列表 點擊情境來管理情境模式以控制裝置。 點擊情境來管理情境模式以控制裝置。 點擊情境來管理情境模式以控制裝置。 點擊精度來設定感應器的觸發與控制裝置。 點擊對程來設定控制裝置的排程。 點擊對定來查看控制紀錄與拓樸圖,以及新增或移除裝置。 點擊報表來查看電器使用報表。

- Z-Wave 閘道控制器 AvA-88 新增攝影機
  - 3. 點選攝影機選單下的"設定攝影機", 再按下右側的"+"。

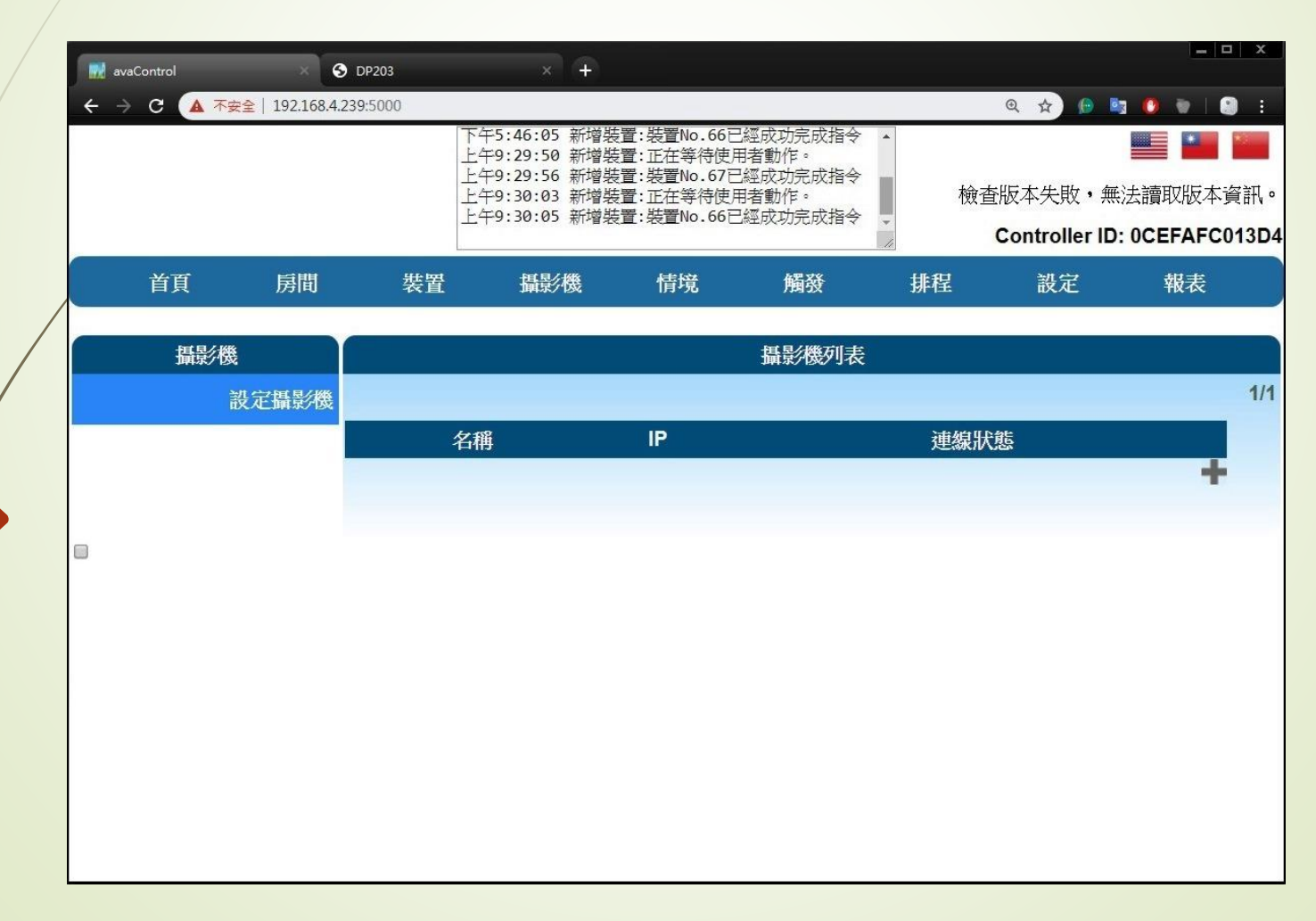

- Z-Wave 閘道控制器 AvA-88 新增攝影機
  - 4. 依序填入"攝影機名稱"、"攝影機IP"、"攝影機阜號"、 snapshot的"攝影機Url"、"Mjpg Url"、"攝影機帳號" 及"攝影機密碼"再按下"確定"儲存之。

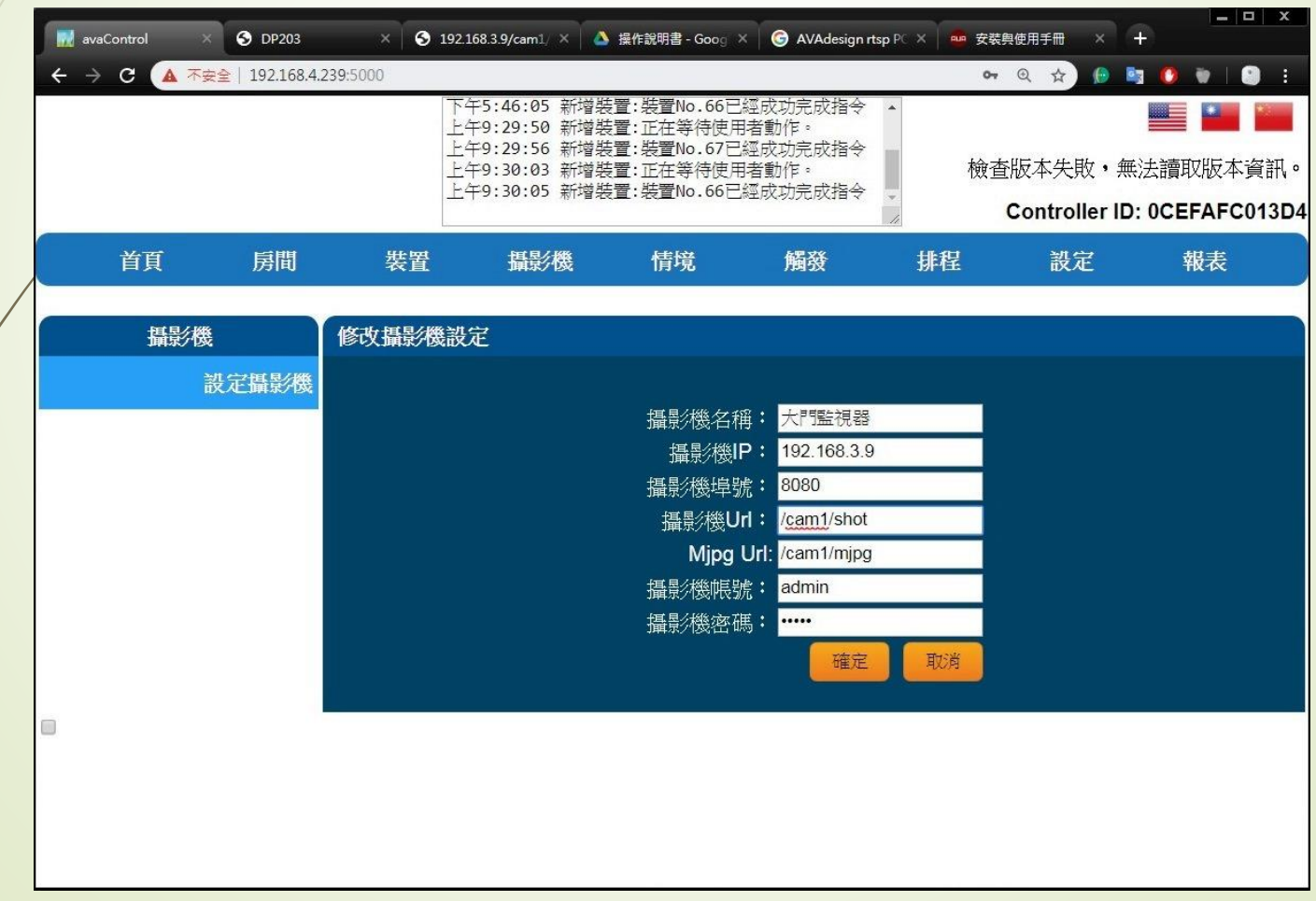

- Z-Wave 閘道控制器 AvA-88 新增攝影機
  - 5. 如要修改或删除,就按下攝影機名稱右側的 編輯 或 删除 圖示即可。

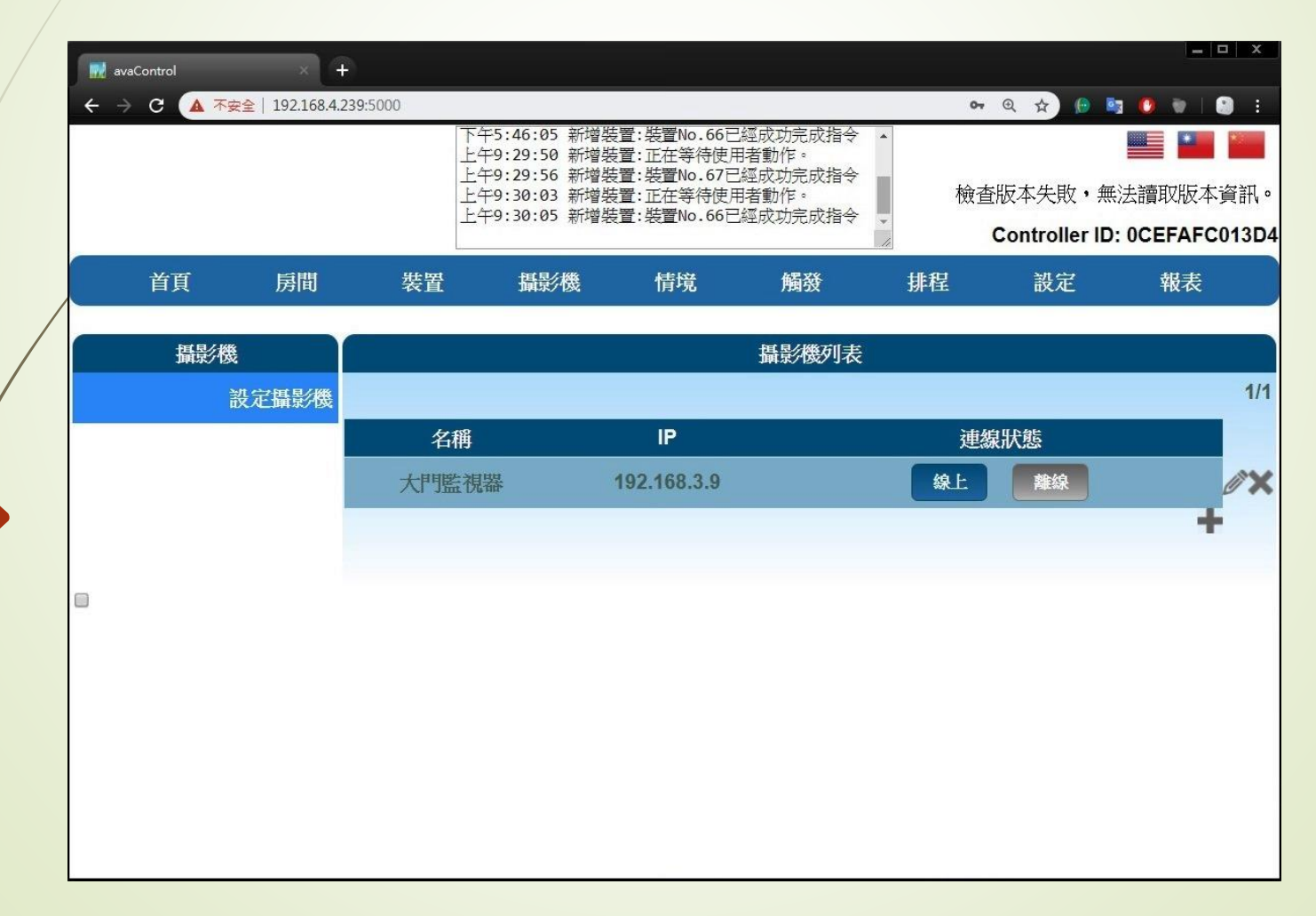

- Z-Wave 閘道控制器 AvA-88 新增攝影機
  - 6. 開啟FAVISA程式,點選紅底的"+"。

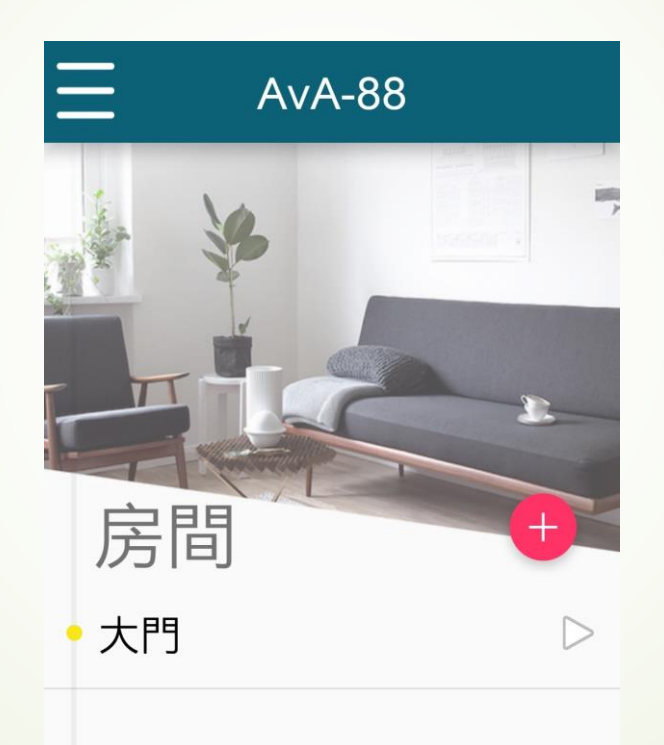

- Z-Wave 閘道控制器 AvA-88 新增攝影機
  - 7. 然後點選下方的攝影機圖示。

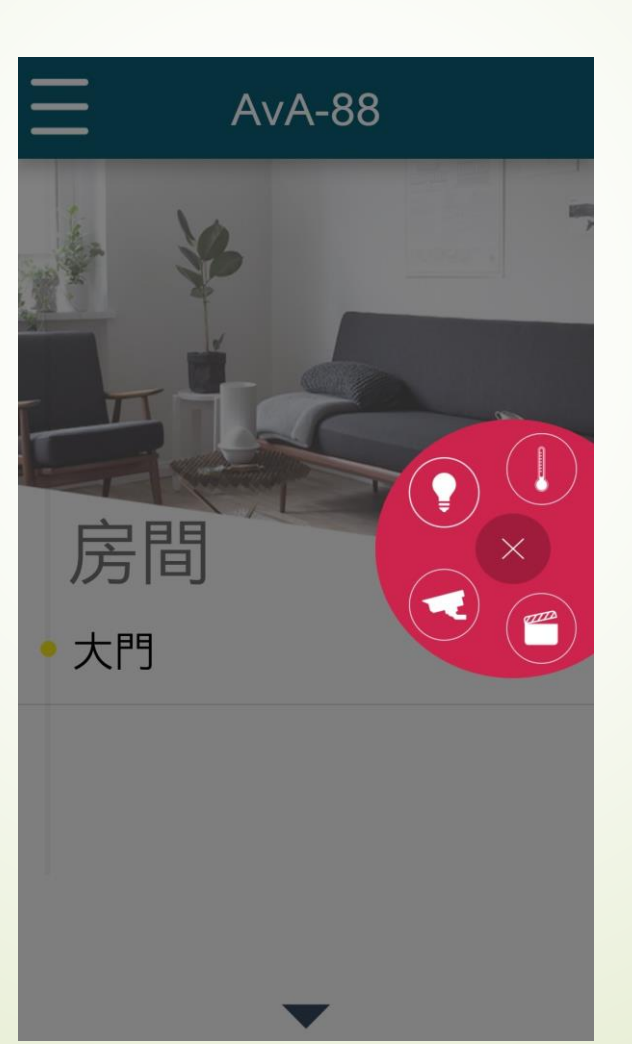

- Z-Wave 閘道控制器 AvA-88 新增攝影機
  - 8. 點選該監視器名稱旁的三角形,即會切換

至該監視器上。

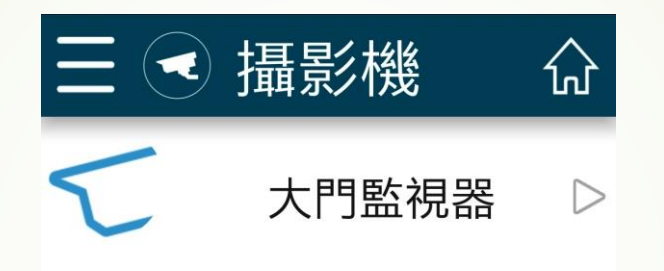

- Z-Wave 閘道控制器 AvA-88 新增攝影機
  - 9. 在視窗中即可看見該監視器的畫面。

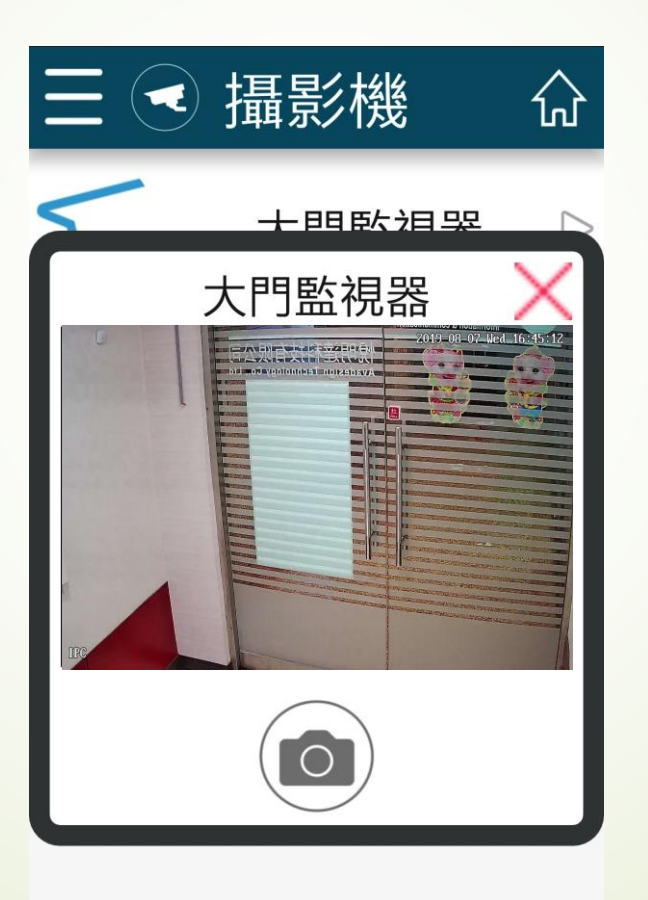